#### Conceptos básicos de RDC Cómo navegar en el entorno de RDC

En la página inicial de RDC verá cuatro fichas de navegación:

- Home (Inicio)
- Casebooks (Registros)
- Review (Revisión)
- Reports (Informes)

Estos vínculos globales también le permiten cerrar sesión en el sistema, cambiar la contraseña y acceder a la ayuda en línea de RDC.

**Consejo:** Si recuerda usar los vínculos en la parte superior y en la parte inferior de la página, ahorrará tiempo durante la navegación diaria.

Los <u>vínculos globales</u> se encuentran en la parte superior e inferior de cada ventana de fichas. Estos vínculos brindan flexibilidad para acceder a la información mediante las fichas o mediante los hipervínculos.

| ome Casebooks Review                        | Reports | <u> </u> |                    |                         |                                        |
|---------------------------------------------|---------|----------|--------------------|-------------------------|----------------------------------------|
|                                             |         |          | Logged in a        | is Kevin Stephenson(Dat | a management ro Last Refresh 24-May-20 |
|                                             |         |          |                    |                         | Study and Site                         |
| News                                        | Patien  | t Sele   | List               |                         |                                        |
| Message                                     | ÷ Pi    | atient   | Search             | aa da navaaa            | unián l                                |
| SAVE INCOMPLETE and<br>INVESTIGATOR COMMENT |         |          | FIC                | las de havega           | loon                                   |
| functionality disabled on 13-Jun-           | Patie   | ents     | der                |                         |                                        |
| 2010                                        | Selec   | t Pati   | ents and Open Pati | ent Casebooks           |                                        |
| Activities<br>Review 37 Other Discrepancies | Select  | ALL      | Select None        |                         | Vínculos globales                      |
| Review Investigator comments                | Selec   | ß        | Patient Number     | Last Modified           | Case de RDC.                           |
|                                             |         | 8        | 999-009            | 17-May-2011 15:44:57    | UNIQUE_REF                             |
| Links<br>Study RDC CRE Completion           | -       | 8        | 999-101            | 05-May-2011 11:41:09    | NEUROSTATU                             |
| Instructions                                |         | 8        | 999-102            | 05-May-2011 10:51:45    | NEUROST/ S                             |
|                                             |         | ۸        | 999-103            | 05-May-2011 11:41:09    | NEURO ATUS                             |
|                                             |         | 2        | 999-104            |                         | NEV STATUS                             |
|                                             |         | 2        | 999-105            |                         | JROSTATUS                              |
|                                             |         | Δ.       | 999-111            | 17-Feb-2011 23:44:41    | UNIQUE_REF                             |
|                                             |         | 8        | 999-222            | 18-Nov-2010 06:19:20    | UNIQUE_REF                             |
|                                             |         | 2        | 999-333            |                         | UNIQUE_REF                             |
|                                             |         | 8        | 999-999            | 07-Jan-2 11 12 2:22     | UNIQUE_REF                             |
|                                             | Selec   | t Pati   | ents and Open Pati | ent Caseb               | Go                                     |

#### Detalles de la sesión

Los detalles de la sesión incluyen:

- El nombre de la persona que inició sesión
- Su rol
- La fecha y la hora de actualización de la sesión

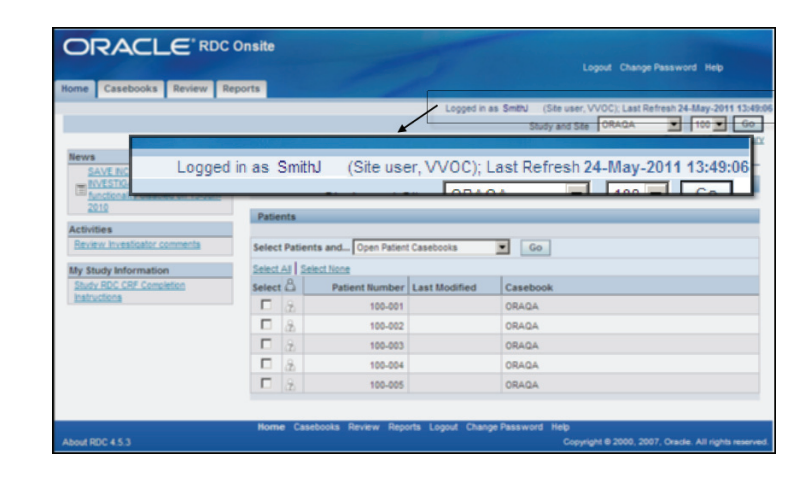

**Importante:** Si está compartiendo una computadora con otra persona, revise esta área de la pantalla para asegurarse de ser la persona que inició sesión antes de comenzar a introducir los datos. Al hacerlo, se asegura de que todas las acciones realizadas durante la sesión estén asociadas con el nombre de usuario correcto.

#### Cómo encontrar un estudio y un centro

Si tiene acceso a más de un estudio o centro en la aplicación, debe seleccionar el estudio y el centro adecuados de las listas desplegables ubicadas en la parte superior derecha de la pantalla.

El botón **Go** (Ir) solo es necesario cuando el estudio o centro seleccionado se ha cambiado.

La lista de pacientes muestra el estudio y el centro seleccionados.

Una vez que se haya localizado el número de paciente correcto, utilice la casilla delante del ícono del paciente para seleccionarlo.

|                                         |          |         |                    |                        |                      | Change Password Help |  |
|-----------------------------------------|----------|---------|--------------------|------------------------|----------------------|----------------------|--|
| me Casebooks Review Re                  | ports    |         |                    |                        |                      |                      |  |
|                                         |          |         | Logged in a        | as kevin Stephenson(Da | Study and Site 101MS | 325 • 084 •          |  |
|                                         |          |         |                    |                        | cited and cite 1     | Studi 084 💽 Bu       |  |
| lews                                    | Patier   | nt Sele | ection List        |                        |                      | 101                  |  |
| Discrepancy Management Error<br>Message | a P      | atient  | Search             |                        |                      | 104                  |  |
| SAVE INCOMPLETE and                     |          | ouem    | ocaren .           |                        |                      | 108                  |  |
| NVESTIGATOR COMMENT                     | Patients |         |                    |                        |                      |                      |  |
| 2010                                    |          |         |                    |                        |                      | 120                  |  |
| Activities                              | Selec    | t Patie | ents and Open Pati | ent Casebooks          | <b>G</b> 0           | 133                  |  |
| Review 37 Other Discrepancies           | Selec    | LAI S   | Select None        |                        | /                    | 143                  |  |
| Review Investigator comments            | Selec    | 18      | Patient Number     | Last Modified          | Casebook             | 146                  |  |
|                                         |          | 8       |                    |                        | IQUE_REF             | 163                  |  |
| Study RDC CRF Completion                |          | 8       | Se                 | leccione               | UROSTATUS            | 164                  |  |
| Instructions                            |          | 8       | un                 | centro.                | UROSTATUS            | 170                  |  |
|                                         |          |         |                    |                        | UROSTATUS            | 176                  |  |
|                                         |          | 8       | 999-104            |                        | NEUROSTATUS          | 181                  |  |
|                                         |          | 8       | 999-105            |                        | NEUROSTATUS          | 200                  |  |
|                                         |          |         | 999-111            | 17-Feb-2011 23:44:41   | UNIQUE REF           | 201                  |  |
|                                         |          | A       | 999,222            | 18-Nov-2010 08-19-20   | UNIQUE REF           | 2012                 |  |
|                                         | П        | 4       | 000.111            |                        | UNIQUE DEF           | 203                  |  |
|                                         |          | 9       | 000.000            | 07 144 2011 10:02:22   |                      | 205                  |  |
|                                         | 1.1      | 0       | 222-222            | VI-201-201118.02.22    | UNINUL_REF           | 206 💌                |  |

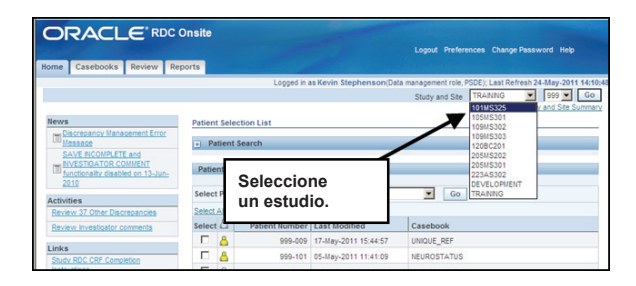

Luego vaya a Select Patients and... Open Patient Casebooks (Seleccionar pacientes y... Abrir registros de pacientes) y haga clic en Go (Ir).

| Rome Primero, seleccion<br>centro, y, luego, ha                                                                                                    | e el estud<br>aga clic er                                                            | lio y el<br>n Go (Ir). | Logged in as Kevar an aid | Logout Preferences Change Password Help                |
|----------------------------------------------------------------------------------------------------|--------------------------------------------------------------------------------------|------------------------|---------------------------|--------------------------------------------------------|
| News<br>Concession, Management Error, Message<br>Source, Recourse File and INVESTIGATOR<br>Source Recourse of the seased on 15-<br>auto2010<br>A continuación, selecco<br>pacientes en los que e<br>Links<br>Study RDC CRF Completion pratricelo | Patient Selection Patient Searce Rance Cione los stá intere Patients Select Patients | sado.                  |                           | Assigned Book Any<br>Discrepancy Status AI<br>Clear Go |
|                                                                                                    | Select All Select                                                                    | Nor                    |                           |                                                        |
| N N                                                                                                    | Select                                                                               | Patient Number         | Last Modified             | Casebook                                               |
|                                                                                                    |                                                                                      | 201-100                | 07. Apr. 2011 16:10:07    | 2010 TRAINING                                          |
|                                                                                                    |                                                                                      | 201-102                | 08-Apr-2010 14:29:31      | 2010 TRANNG                                            |
|                                                                                                    |                                                                                      | 201-103                | 19 Day (11)               | a Outrat Dation to and                                 |
|                                                                                                    |                                                                                      | 201-104                | Por ultimo, e             | n Select Patients and                                  |
|                                                                                                    |                                                                                      | 201-110                | (Seleccionar              | pacientes y), elija Open                               |
|                                                                                                    |                                                                                      | 201-111                | Patient Case              | books (Abrir registros de                              |
|                                                                                                    | □ &                                                                                  | 201-112                | pacientes) y              | haga clic en Go (lr).                                  |
|                                                                                                    |                                                                                      | 201-113                |                           | 2010 TRAINING                                          |
|                                                                                                    | D &                                                                                  | 201-114                |                           | 2010 TRAINING                                          |

Se mostrará la hoja de cálculo de registro.

|              |             |                                                    | RDC Onsit       | e                                                                        |                                                                                                    |                                      |                                                        |                                                                                                    | Logout                                                                     | Preferences Cha                                                                     | nge Password                             | Help                                 |
|--------------|-------------|----------------------------------------------------|-----------------|--------------------------------------------------------------------------|----------------------------------------------------------------------------------------------------|--------------------------------------|--------------------------------------------------------|----------------------------------------------------------------------------------------------------|----------------------------------------------------------------------------|-------------------------------------------------------------------------------------|------------------------------------------|--------------------------------------|
| Cas          | eboo        | ks Review                                          | v Reports       |                                                                          |                                                                                                    |                                      |                                                        |                                                                                                    |                                                                            |                                                                                     |                                          |                                      |
| >            |             |                                                    |                 |                                                                          |                                                                                                    | L                                    | ogged in as Kev                                        | vin Stephensor                                                                                            | n(Data manageme<br>Study a                                                 | nt role, PSDE); Las<br>nd Site DEVELO                                               | t Refresh 24-Ma<br>PMENT 20<br>Study and | ay-2011 16:<br>01 - G<br>1 Site Summ |
| IT Ser       | urch        | 2 Datiente S                                       | alacted From    | Home Page                                                                |                                                                                                    |                                      |                                                        |                                                                                                    |                                                                            |                                                                                     |                                          |                                      |
| <u>+</u> 366 | IIGH        | o rationta o                                       | elected from    | nome rage                                                                |                                                                                                    |                                      |                                                        |                                                                                                    |                                                                            |                                                                                     |                                          |                                      |
| Caseb        | book        | Spreadshee                                         | t               |                                                                          |                                                                                                    |                                      |                                                        |                                                                                                    |                                                                            |                                                                                     |                                          |                                      |
| Patien       | fe-         | Previous 1.                                        | 3 of 3 💌 Next   | 0                                                                        | Casebook View:                                                                                                    | 2010 TRAINING                        | Visit:                                                 | SCREENING                                                                                                 | •                                                                          | CREs. @ Pr                                                                          | evious 1-9 of 9                          | Vext                                 |
| T duon       |             |                                                    | _               |                                                                          |                                                                                                    | _                                    |                                                        |                                                                                                    |                                                                            | on or -                                                                             | 1                                        | -                                    |
| Select       | Patie       | nts and                                            | enerate Patient | Data Report                                                              | Go                                                                                                    | Add Visit Pa                         | ge Add C                                               | Other Page                                                                                                | Refresh                                                                    |                                                                                     |                                          |                                      |
| Calaak (     | 11 5        | elect None                                         |                 |                                                                          |                                                                                                    |                                      |                                                        |                                                                                                    |                                                                            |                                                                                     |                                          |                                      |
| Select A     | 318         | Patient                                            |                 |                                                                          |                                                                                                    |                                      | SCREE                                                  | NING                                                                                                    |                                                                            |                                                                                     |                                          |                                      |
| Select       | <u>ام</u>   | Patient<br>Number                                  | DOV             | Inc_Exc                                                                  | Demography                                                                                                    | Medhist_Yn                           | SCREE<br>Medh2                                         | NING<br>Vitals_Scr                                                                                        | Phys_Exam                                                                  | Chemstry                                                                            | Medhist                                  |                                      |
| Select       | 8           | Patient<br>Number<br>201-100                       | DOV             | Inc_Exc                                                                  | Demography<br>3                                                                                                    | Medhist_Yn                           | SCREE<br>Medh2                                         | NING<br>Vitals_Scr                                                                                        | Phys_Exam                                                                  | Chemstry                                                                            | Medhist                                  |                                      |
| Select       |             | Patient<br>Number<br>201-100<br>201-101            | DOV             | Inc_Exc<br>2                                                             | Demography<br>3                                                                                                    | Medhist_Yn                           | SCREE<br>Medh2<br>5                                    | Vitals_Scr                                                                                                | Phys_Exam                                                                  | Chemstry<br>7.1                                                                     | Medhist                                  |                                      |
|              |             | Patient<br>Number<br>201-100<br>201-101<br>201-102 | DOV             | 2<br>2<br>2                                                              | Demography<br>3<br>3                                                                                                    | Medhist_Yn 4 4 4 4 4                 | SCREE<br>Medh2<br>5<br>5<br>5                          | Vitals_Scr<br>6<br>6                                                                                      | Phys_Exam<br>7<br>7<br>7<br>7                                              | Chemstry<br>7.1<br>7.1<br>7.1                                                       | Medhist                                  |                                      |
| Select       | ∆<br>▲<br>▲ | Patient<br>Number<br>201-100<br>201-101<br>201-102 | DOV<br>1<br>1   | 2<br>2<br>2<br>2<br>2                                                    | Demography<br>3<br>3<br>3<br>3<br>3                                                                                                    | Medhist_Yn 4 4 4 4 4 4               | SCREE<br>Medh2<br>5<br>5<br>5                          | Vitals_Scr<br>6<br>6<br>1<br>1<br>6                                                                       | Phys_Exam<br>7<br>1<br>1<br>7                                              | Chemstry           n         7.1           n         7.1           n         7.1    | Medhist                                  |                                      |
|              | ≗<br>▲<br>▲ | Patient<br>Number<br>201-100<br>201-101<br>201-102 | DOV<br>1<br>1   | Inc_Exc<br>2<br>2<br>2<br>2<br>1<br>2<br>1<br>0<br>2<br>1<br>0<br>0<br>0 | Demography<br>3<br>1<br>3<br>2<br>3<br>2<br>3<br>2<br>3<br>2<br>3<br>2<br>3<br>2<br>3<br>3<br>3<br>3<br>3<br>3<br>3<br>3<br>3<br>3<br>3<br>3<br>3 | Medhist_Yn 4 4 4 4 4 4 Reports Logou | SCREE<br>Medh2<br>5<br>5<br>5<br>7<br>7<br>7<br>7<br>8 | Vitals_Scr<br>6<br>6<br>0<br>0<br>0<br>0<br>0<br>0<br>0<br>0<br>0<br>0<br>0<br>0<br>0<br>0<br>0<br>0<br>0 | Phys_Exam<br>7<br>1<br>1<br>1<br>1<br>7<br>7<br>7<br>7<br>1<br>1<br>1<br>7 | Chemstry           II         7.1           II         7.1           II         7.1 | Medhist                                  |                                      |

NOTA: Ha accedido a la ficha de registros.

Se muestran automáticamente los CRF disponibles para la primera visita programada (en este caso una visita de selección).

## Noticias, actividades y vínculos

RDC contiene hipervínculos.

|                                                           | nsite                  | -                              | Logout Preferences Change I                   | Password Help                                                                      |
|-----------------------------------------------------------|------------------------|--------------------------------|-----------------------------------------------|------------------------------------------------------------------------------------|
| Home Casebooks Review Repo                                | orts                   | and a state of the second      | And the second design of the second second    |                                                                                    |
| News                                                      | Patient clear          | sias, actividades y vínc       | e 101MS325                                    | 28h 24-May-2011 14:10:48           084         Go           Study and Site Summary |
| Discrepancy Management Error     Message                  | Patient Search         |                                |                                               |                                                                                    |
| SAVE INCOMPLETE and                                       | L.                     |                                |                                               |                                                                                    |
| INVESTIGATOR COMMENT<br>functionality disabled on 13-Jun- | Patients               |                                |                                               |                                                                                    |
| 2010                                                      |                        |                                |                                               |                                                                                    |
| Activities                                                | Select Patients and    | Open Patient Casebooks         | GO                                            |                                                                                    |
| Review 37 Other Discrepancies                             | Select All Select None |                                | l                                             |                                                                                    |
| Review Investigator comments                              | Select A Patient       | Number Last Modified           | Casebook                                      |                                                                                    |
| Links                                                     |                        | 999-009 17-May-2011 15:44:57   |                                               |                                                                                    |
| Study RDC CRF Completion                                  |                        | 999-101 05-May-2011 11:41:09   | NEUROSTATUS                                   |                                                                                    |
|                                                           |                        | 999-102 05-May-2011 10:51:45   | NEUROSTATUS                                   |                                                                                    |
|                                                           |                        | 999-103 05-May-2011 11:41:09   | NEURUSTATUS                                   |                                                                                    |
|                                                           |                        | 999-104                        | NEURUSTATUS                                   |                                                                                    |
|                                                           |                        | 999-105                        | NEUROSTATUS                                   |                                                                                    |
|                                                           |                        | 999-111 17-Feb-2011 23:44:41   | UNIQUE_REF                                    |                                                                                    |
|                                                           |                        | 999-222 18-Nov-2010 06:19:20   | UNIQUE_REF                                    |                                                                                    |
|                                                           |                        | 999-333                        | UNIQUE_REF                                    |                                                                                    |
|                                                           |                        | 999-999 07-Jan-2011 19:02:22   |                                               |                                                                                    |
|                                                           | Select Patients and    | Upen Patient Casebooks         | GO                                            |                                                                                    |
|                                                           |                        |                                |                                               |                                                                                    |
| Hon<br>About RDC 4.5.3                                    | ne Casebooks Review    | Reports Logout Preferences Cha | ange Password Help<br>Copyright © 2000, 2007, | Oracle. All rights reserved.                                                       |

### Noticias

- En la sección News (Noticias), puede ver comunicaciones dirigidas a los usuarios de la base de datos del estudio que está en pantalla.
- Puede incluir información sobre enmiendas del protocolo, cambios en el registro electrónico o notificaciones de tiempo de inactividad programado. El título aparece como un hipervínculo en el que se puede hacer clic para ver la información relacionada.

#### Actividades

- En la sección Activities (Actividades) se ofrecen métodos abreviados que le permitirán acceder rápidamente a la información de RDC. Simplemente, haga clic en el hipervínculo adecuado para seleccionar la información que desea revisar.
- Las actividades que aparecen en esta sección son las que corresponden a su rol dentro del estudio.

### Vínculos

• La sección Links (Vínculos) le permite acceder a otra información que está relacionada con el estudio y se encuentra fuera de RDC, como las instrucciones para llenar un CRF para su estudio.

#### Ficha de navegación Home (Inicio): filtro de búsqueda por paciente

El filtro de búsqueda por paciente le permite seleccionar un paciente individual o un rango de números de pacientes mediante:

- la escritura de un número de paciente O
- la selección de los números de pacientes desde la función de lupa.

<u>Buscar un paciente específico:</u> para buscar un número de paciente específico, haga clic en el botón **Select** (Seleccionar), y se mostrará una lista de números de pacientes disponibles. Haga clic en el botón de opción para seleccionar el paciente deseado.

<u>Buscar un rango de pacientes:</u> para buscar un rango de pacientes, haga clic en el ícono de lupa. Para mostrar un rango de números de pacientes, debe escoger un número de paciente inicial y un número de paciente final.

**Consejo:** También puede escribir el número de paciente.

Si selecciona un rango de pacientes, verá varios números de pacientes en la lista de pacientes. Esta área contiene todos los pacientes para el estudio y el centro que han sido seleccionados de las listas desplegables de información o que se han encontrado gracias a los campos de búsqueda de pacientes.

|                                                                                                    |                   | Logged i                  | n as Kevin 1 |                  |                               |                     |                    |                                  |
|----------------------------------------------------------------------------------------------------|-------------------|---------------------------|--------------|------------------|-------------------------------|---------------------|--------------------|----------------------------------|
| s<br>Discrepancy Management Error Messa                                                                     | Patient Selection | List                      |              | Hag              | a clic                        | en la l             | upa.               |                                  |
| kties<br>iew 84 Other Discrepancies<br>iew Investigator comments<br>s<br>dv RDC CRF Completion Instructions | Range Show A1     |                           | ۹            |                  | Assigned B<br>Discrepancy Sta | ook Any<br>tus Al   | ¥<br>V<br>Clear Go |                                  |
|                                                                                                    | Patients          |                           | C RDC D      | nite: Search     | d Select Patie                | nts [1] - Windows I | nternet Evolorer   |                                  |
|                                                                                                    | Select Patients a | nd Open Patient Casebooks | Search a     | nd Select: Patie |                               |                     |                    | Cancel Sel                       |
|                                                                                                    | Select 🖧          | Patient Number Last Mod   | Search       |                  |                               |                     |                    |                                  |
|                                                                                                    |                   | 11                        |              |                  |                               |                     |                    |                                  |
|                                                                                                    | E A               | T3                        | Search       |                  |                               | Cont                |                    |                                  |
|                                                                                                    |                   | Τ4                        | Result       | 5                |                               |                     |                    |                                  |
|                                                                                                    | E 8               | T5                        |              |                  |                               |                     |                    |                                  |
|                                                                                                    | □ 8               | 76                        | elect        | Quick Select Pr  | tient Number                  | Casebook            |                    | C Previous 1-10 of 210 • Next 10 |
|                                                                                                    |                   |                           | 6            | -                | τ1                            | 2010 TRAINING       | <u>}</u>           |                                  |
|                                                                                                    |                   |                           | -            | -1               |                               | 2010 104000         | Onterniene         |                                  |
|                                                                                                    |                   |                           | C            |                  | 13                            | 2010 TRAINING       | Seleccione         |                                  |
|                                                                                                    |                   |                           | C            | -                | τ4                            | 2010 TRAINING       | un paciente.       |                                  |
|                                                                                                    |                   |                           | C            | -                | TS                            | 2010 TRAINING       |                    |                                  |
|                                                                                                    |                   |                           | 0            |                  | TB                            | 2010 TRAINING       |                    |                                  |
|                                                                                                    |                   |                           | 0            | -                | 17                            | 2010 TRAINING       |                    |                                  |
|                                                                                                    |                   |                           | 0            |                  | TB                            | 2010 TRAINING       |                    |                                  |
|                                                                                                    |                   |                           | 0            | -                | T9                            | 2010 TRAINING       |                    |                                  |
|                                                                                                    |                   |                           | C            | -                | T10                           | 2010 TRAINING       |                    |                                  |
|                                                                                                    |                   |                           |              |                  |                               |                     |                    |                                  |

En el área de lista de pacientes que se encuentra debajo de la ventana de búsqueda, también puede seleccionar los hipervínculos < **Previous 50** (50 anteriores) o **Next 50** > (50 siguientes), o seleccionar el próximo rango de números de la lista desplegable para escoger un grupo de números de pacientes.

Nota: La lista desplegable muestra el número de pacientes disponibles y no el número de paciente asignado.

| ORACLE                                               | RDC     | Ons        | ite                  |                             |                                                              |
|------------------------------------------------------|---------|------------|----------------------|-----------------------------|--------------------------------------------------------------|
|                                                      |         |            |                      |                             | Logout Preferences Change Password Help                      |
| Home Casebooks Rev                                   | iew Re  | ports      |                      |                             |                                                              |
|                                                      |         |            | Lo                   | gged in as Kevin Stephenson | (Data management role, PSDE); Last Refresh 24-May-2011 15:08 |
|                                                      |         |            |                      |                             | Study and Site DEVELOPMENT V 101 Go                          |
|                                                      |         |            |                      |                             | Study and Site Summar                                        |
| Discrepancy                                          | Patient | t Sele     | ction List           |                             |                                                              |
| Management Error<br>Message                          | - Pa    | tient      | Search               |                             |                                                              |
| SAVE INCOMPLETE<br>and INVESTIGATOR                  | Ran     | ge [       | Q . [                | Q                           | Assigned Book Any                                            |
| COMMENT functionality<br>disabled on 13-Jun-<br>2010 | Sho     | w [        | All                  | ×                           | Discrepancy Status All                                       |
| Activities                                           |         |            |                      |                             | Clear Go                                                     |
| Review 231 Active<br>Discrepancies                   | Patie   | nts        |                      |                             |                                                              |
| Review 1208 Other<br>Discrepancies                   | Select  | Patie      | nts and Open Patient | Casebooks 💌                 | Go @ Previous 50 51-100 of 274 Vext 50 @                     |
| Review Investigator                                  | Select  | AIS        | elect None           |                             | 1-50 of 274<br>51-100 of 274                                 |
| <u>comments</u>                                      | Select  | 8          | Patient Number       | Last Modified               | Casebook 101-150 of 274                                      |
| Links                                                |         | 2          | 101-191              |                             | Unassig ed 201-250 of 274                                    |
| Study RDC CRF                                        |         | æ          | 101-192              |                             | Unassig ed 251-274 of 274                                    |
| <u>completion instructions</u>                       |         | 2          | 101-193              |                             | Unassign                                                     |
|                                                      |         | 2          | 101-194              |                             | Unasigned                                                    |
|                                                      |         |            |                      |                             | SCREPANCIES                                                  |
| Duada alasin                                         |         |            |                      |                             | hassigned                                                    |
| Puede elegir                                         | un gri  | upo        | de numeros           | de pacientes                | nassigned                                                    |
| Draviaua 50                                          | (FO or  |            | de los nipervi       | nculos                      | nassigned                                                    |
| <pre>&gt;Previous 50</pre>                           | (50 al  | lion       | tores)               | to la colocción             | nassigned                                                    |
| do un rongo                                          | o sigu  | uen<br>iee | de le liete de       |                             | SCREPANCIES                                                  |
| de un rango r                                        | lumer   | ico        | de la lista de       | spiegable.                  | hassigned                                                    |
|                                                      |         | 1.75       | 101-212              |                             | Unseeinnari                                                  |
|                                                      |         | 9          | 101-212              |                             | Unseeinnad                                                   |
|                                                      | E       | 6          | 101-213              |                             | Upperiesed                                                   |
|                                                      |         |            | 101-214              | 00 May 2011 14:08:57        |                                                              |
|                                                      |         | -          | 101-220              | 00-may-2011 14.00.07        | UnonerAngles                                                 |
|                                                      |         | 1720       | 101-221              |                             | - Unide Selection                                            |

Para verificar el **estado de discrepancia** de las páginas de CRF, use el cuadro de lista desplegable.

Al seleccionar una opción de la lista desplegable **Discrepancy Status** (Estado de discrepancia), puede ordenar los eCRF para ver solamente los que están correctos o aquellos que contienen discrepancias que le corresponden a usted (Active [Activos]) o a un usuario con otro rol (Other [Otro]).

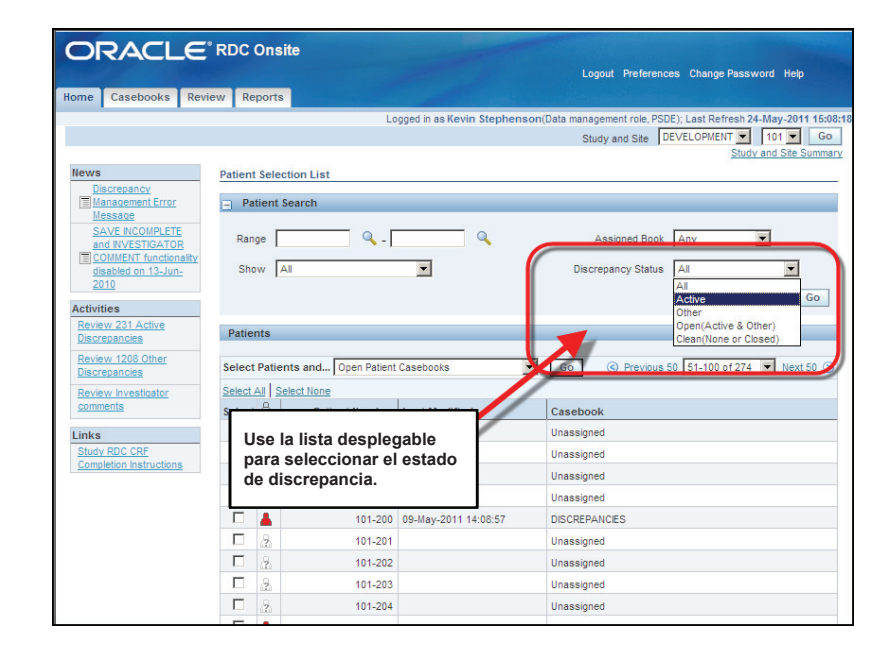

#### "Select Patients and ... " (Seleccionar pacientes y...)

La lista desplegable Select Patients and...

(Seleccionar pacientes y...) le permite escoger la información que desea ver para los pacientes seleccionados.

Desde la lista desplegable puede:

- Ver registros de pacientes
- Ver CRF que contienen discrepancias
- Ejecutar un informe de datos de paciente o un informe de registro en blanco

Si selecciona la casilla para el paciente y hace clic en el botón Go (Ir), se inicia la acción solicitada.

**Consejo:** Para seleccionar todos los pacientes de la lista, haga clic en el hipervínculo **Select All** (Seleccionar todos) o coloque una marca de verificación en el cuadro Select (Seleccionar) delante de cada ícono de paciente que quiera.

| ORACLE                                                                                                    | RDC Onsite                                                                                                    |                                                                                                    |                                                                                                    |
|----------------------------------------------------------------------------------------------------|----------------------------------------------------------------------------------------------------|----------------------------------------------------------------------------------------------------|----------------------------------------------------------------------------------------------------|
|                                                                                                    |                                                                                                    |                                                                                                    | Logout Preferences Change Password Help                                                                                               |
| Home Casebooks Revie                                                                                                    | ew Reports                                                                                                    | and a second                                                                                                    | and the second second second                                                                                                    |
|                                                                                                    | Lo                                                                                                    | gged in as Kevin Stephensor                                                                                                    | n(Data management role, PSDE); Last Refresh 24-May-2011 15:08:<br>Study and Site DEVELOPMENT 101 Go<br>Study and Site Summary         |
| News                                                                                                    | Patient Selection List                                                                                                    |                                                                                                    |                                                                                                    |
| Discrepancy<br>Management Error<br>Message                                                                                                    | Patient Search                                                                                                    |                                                                                                    |                                                                                                    |
| SAVE INCOMPLETE<br>and INVESTIGATOR                                                                                                    | Range 🔍 -                                                                                                    | Q                                                                                                    | Assigned Book Any                                                                                                    |
| disabled on 13-Jun-<br>2010                                                                                                    | Show All                                                                                                    |                                                                                                    | Discrepancy Status All                                                                                                    |
| Activities                                                                                                    |                                                                                                    |                                                                                                    | ciear Go                                                                                                    |
| Review 251 Active<br>Discreancies<br>Review 1208 Other<br>Discreancies<br>Review Investigator<br>comments<br>Links<br>Study BDC CRF<br>Completion Instructions | Patients Select Patients and Open Patient Select AJ Select Non Quern Relative Quern Relative Quern Relative Nete Quernate Blar Quernate Blar Review Med Quernate Blar Review Med Quernate Relative Med Quernate Relative Med Quernate Review Med Quernate Review Med Quernate Review Med Quernate Review Med Quernate Review Med Quernate Review Med Quernate Review Wed Quernate Review Wed Qu | Casebooks  Casebooks  Casebooks  Casebooks  d CRFs  dd CRFs  dd CRFs  dd RFs  dd RFs | Go S Previous 50 51-100 of 274 V Mext 50 (2)<br>Caseboo<br>Unassigne<br>Unassigne<br>Unassigne<br>Unassigne<br>Unassigne<br>Unassigne |
|                                                                                                    | □ <u>2</u> 101-201                                                                                                    |                                                                                                    | Unassignet                                                                                                    |
|                                                                                                    | L 2 101-202                                                                                                    |                                                                                                    | Unassigned                                                                                                    |
|                                                                                                    | 2 101-203                                                                                                    |                                                                                                    | linassioned                                                                                                    |
|                                                                                                    | L 23 101-204                                                                                                    | 00 11 0044 44:00:57                                                                                                    | Unassigned                                                                                                    |
|                                                                                                    | □ <u>101-210</u>                                                                                                    | u9-may-2011 14:08:57                                                                                                    | UISCREPANCIES                                                                                                    |
|                                                                                                    | □ <u>8</u> 101-211                                                                                                    |                                                                                                    | Unassigned                                                                                                    |
|                                                                                                    | 101-212                                                                                                    |                                                                                                    | Unassigned                                                                                                    |

#### Ficha de navegación Casebooks (Registros): buscar registros de pacientes

Desde esta ficha, puede seleccionar filtros de búsqueda adicionales.

La sección muestra los pacientes y sus números en filas, y los CRF relacionados con la visita correspondiente en columnas. Los usuarios pueden navegar por los pacientes y las visitas.

Nota: Si se seleccionaran varios pacientes en la ficha Home (Inicio), la ventana Search (Buscar) haría referencia a esto y continuaría buscando **únicamente** en esos números de pacientes.

Para realizar una búsqueda completamente nueva, haga clic en el botón **Clear** (Borrar) en la ventana Search (Buscar) a fin de restablecer todas las opciones de búsqueda.

| Hone Casebooks Reports F                  | icha Casebooks (Registros)      | Logout Preferences Cha                                               | ange Password Help                                                        |
|-------------------------------------------|---------------------------------|----------------------------------------------------------------------|---------------------------------------------------------------------------|
|                                           |                                 | Stephenson(Data management role, PSDE); Las<br>Study and Site DEVELO | st Refresh 24-May-2011 15:32:5<br>DPMENT 101 Go<br>Study and Site Summary |
| Patient Casebooks                         |                                 |                                                                      |                                                                           |
| - Search                                  |                                 |                                                                      |                                                                           |
| Patient: Range 101-101                    | 🔍 - 101-330 🔍 Assigned Book Any | Show All                                                             |                                                                           |
| CRF Status: Entry All                     | Discrepancy All                 | All Verification All                                                 | -                                                                         |
| CRF Source: Casebook All                  | Visit All CRF Nat Pacie         | ntes y CRF para una visita.                                          | Clear Go                                                                  |
| Casebook Spreadsheet                      |                                 |                                                                      |                                                                           |
| Patients:  Previous 11-20 of 120          | Casebook View: 20/ TRAINING 💌   | Visit: SCREENING CRFs: OPrev                                         | vious 1-10 of 10 💌 Next 📎                                                 |
| Select Patients and Generate Patient Data | Report Go Add Visit Page        | Add Other Page Refresh                                               |                                                                           |
| Selected Delect None                      |                                 |                                                                      |                                                                           |
| Patient                                   | <b>P</b>                        | CREENING                                                             |                                                                           |
| Select ☐ Number DOV In                    | 2 mag 3 mag 4                   | n2 Vitals_Scr Phys_Exam Chemstry                                     | mednist Ecg_Prior                                                         |
| 8 101-112 1                               | 2 3 4                           | 5 6 6 7.1                                                            |                                                                           |
|                                           |                                 |                                                                      | 5                                                                         |
|                                           |                                 |                                                                      |                                                                           |

### Navegación de pacientes

Si la lista de pacientes es más larga de lo que puede mostrar la página, use los botones **<Previous** (Anterior) o **Next** (Siguiente)**>** en la parte superior izquierda de la **Casebook Spreadsheet** (Hoja de cálculo de registro) a fin de navegar entre los pacientes.

| DRACLE RDC Ons                                                 | ite                                                                                                    |                                  |                                     |  |  |  |  |  |  |  |  |
|----------------------------------------------------------------|----------------------------------------------------------------------------------------------------|----------------------------------|-------------------------------------|--|--|--|--|--|--|--|--|
| e Casebooks                                                    | Ficha Casebooks (Registros).                                                                                                    | Logoul                           | Preferences Change Password Help    |  |  |  |  |  |  |  |  |
|                                                                | Logged in as Kevin Stephenson(Data management role, PSDE); Last Refresh 24-May-2011 15:32:5<br>Study and Ste DEVELOPMENT 1 101 Go<br>Study and Ste Summary |                                  |                                     |  |  |  |  |  |  |  |  |
| Int Casebooks                                                  |                                                                                                    |                                  |                                     |  |  |  |  |  |  |  |  |
| Search                                                         |                                                                                                    |                                  |                                     |  |  |  |  |  |  |  |  |
| Patient: Range 101-101                                         | 🔍 - 101-330 🔍 Assigned Bo                                                                                                    | ok Any Show All                  | <b>_</b>                            |  |  |  |  |  |  |  |  |
| CRF Status: Entry All Discrepancy All Navegación de pacientes. |                                                                                                    |                                  |                                     |  |  |  |  |  |  |  |  |
| CRF Source: Casebook All                                       | Visit All CRF Na                                                                                                    |                                  | Clear Go                            |  |  |  |  |  |  |  |  |
| Casebook Spreadsheet                                           |                                                                                                    |                                  |                                     |  |  |  |  |  |  |  |  |
| Patients:  Previous 11-20 of 120 1-10 of 120                   | Next Case took View: 2010 TRAI                                                                                                    | NING Visit: SCREENING            | CRFs: OPrevious 1-10 of 10 Next (>) |  |  |  |  |  |  |  |  |
| Select Patients and 11-20 of 120                               | a Report Go Add Vis                                                                                                    | it Page Add Other Page Refresh   |                                     |  |  |  |  |  |  |  |  |
| Select All Select None 31-40 of 120                            |                                                                                                    |                                  |                                     |  |  |  |  |  |  |  |  |
| Patient 41-50 of 120 Select                                    | Inc. Eve. Demography Medhiet 1                                                                                                    | SCREENING                        | Chemetry Medhiet Fog Prior          |  |  |  |  |  |  |  |  |
| 61-70 of 120                                                   |                                                                                                    |                                  |                                     |  |  |  |  |  |  |  |  |
| 81-90 of 120                                                   |                                                                                                    |                                  |                                     |  |  |  |  |  |  |  |  |
| 101-110 of 120                                                 |                                                                                                    |                                  | 11 /.1                              |  |  |  |  |  |  |  |  |
| 101-113 111-120 of 120                                         |                                                                                                    | 5 7 6                            | 7.1 5                               |  |  |  |  |  |  |  |  |
| 101-114                                                        | 3 4                                                                                                    | <b>1</b> 5 <b>1</b> 6 <b>1</b> 7 | 7.1 5                               |  |  |  |  |  |  |  |  |

### Navegación de CRF

Este mismo estilo de navegación se usa si la cantidad de columnas es insuficiente para que todos los CRF se muestren en la pantalla.

| Logout Preferences Change Password Heb         Logged in as Kevin Stephenson(Data management role, PSDE); Last Refresh 24-May-2011 11         Study and Site DEVELOPMENT I 101 I I I I I I I I I I I I I I I I I                                                                                                    | RAC         | <b>LE</b>                                                        | RDC Onsi        | e               |               | -               |                                        |                                        |                            |                                        |                 |                                            |
|----------------------------------------------------------------------------------------------------|-------------|------------------------------------------------------------------|-----------------|-----------------|---------------|-----------------|----------------------------------------|----------------------------------------|----------------------------|----------------------------------------|-----------------|--------------------------------------------|
| Logged in as Kevin Stephenson(Data management role, PSDE); Last Refresh 24-May-2011 11<br>Study and Site DEVELOPMENT 101 1 2<br>Study and Site Sum<br>All Patient: Range 101-101 101-101 101-300 Navegación de CRF.<br>Patient: Range 101-101 101-101 Discrepancy All Approval All Verification All CRF Source: Casebook All Visit All CRF Name All CRF Name All Clear Go<br>Casebook Spreadsheet<br>Patient: © Previous 11-20 of 120 Next © Casebook View: 2010 TRAINING Visit: SCREENING CRF's: © Previous 1-10 of 10 Next.<br>Select Patients and Generate Patient Data Report Go Add Visit Page Add Other Page Refresh<br>Select All Select Mone<br>Select All Select Mone<br>Select All Se | Casebo      | oks R                                                            | w Reports       | Ficha Ca        | sebooks (R    | egistros).      |                                        |                                        | Logout I                   | Preferences Cha                        | ange Password   | Help                                       |
| Search Patient: Range 101-101  IDI-330 Navegación de CRF. Show All Show All CRF Status: Entry Al Discrepancy Al CRF Surce: Casebook All Visit Al CRF Name Al CEar Go Casebook Spreadsheet Patients:  Patient: Cenerate Patient Data Report Go Add Visit Page Add Other Page Refresh Select Al Select None Patient DOV Inc.Exc Demography Medhist_Yn Medhiz Vials_Scr Phys_Exam Chemstry Medhist Ecg.Priv Select Al 101-111 up 1 2 3 4 4 5 4 5 6 6 6 7 1   1 5 1 1 2 1 1 2 1 3 4 4 5 1                                                                                                    | nt Caseboo  | ks                                                               | -               |                 |               |                 | Logged in as Ke                        | vin Stephenso                          | n(Data manageme<br>Study a | nd Site DEVELC                         | Study ar        | 1ay-2011 15:3<br>101 💌 Go<br>nd Site Summa |
| Patient:       Range       101-101       101-330       Navegación de CRF.       Show       All         CRF Status:       Entry       All       Discrepancy       All       All       Verification       All         CRF Status:       Entry       All       Visit       All       Approval       All       Verification       All         CRF Source:       Casebook       All       Visit       CRF Name       All       Clear       Go         Casebook Spreadsheet       Casebook View:       2010 TRANING Visit:       SCREENING       CRFs: (3) Previous 1-10 of 10 Verification         Select Patients and       Generate Patient Data Report       Go       Add Visit Page       Add Other Page       Refresh         Select None       Select None       Select None       Select None       Select None       Number       UDV       Inc_Exc       Demography       Medhist_Yn       Medhist_Yn       Medhist_Ser       Phys_Exam       Chemstry       Medhist Eco_Prider         All 101-111       up       1       2       3       4       up       6       6       up       7.1       0         All 101-112       up       1       2       3       4       up       5       0       6                                                                                                    | - Search    |                                                                  |                 |                 | ٦             |                 |                                        |                                        |                            |                                        |                 |                                            |
| CRF Status:       Entry       All       Discrepancy       All       Approval       All       Verification       All         CRF Source:       Casebook       All       Visit       CRF Name       All       Clear       Go         Casebook       Spreadsheet       Clear       Go       Add Visit       Screening       CRFs:       Spreadsheet         Patients:       Orrevious       11-20 of 120       Next       Casebook View:       2010 TRAINING       Visit:       SCREENING       CRFs:       Spreadsheet         Select None       Go       Add Visit Page       Add Other Page       Refresh       Select None         Select All       Select None       Select None       Screening       Screening       Screening         Select All       Number       DOV       Inc.Exc       Demography       Medhist_Yn       Medh2       Vitals_Scr       Phys_Exam       Chemstry       Medhist       Ecg.Priv         I       101-111       Imp       1       Imp       2       Imp       3       Imp       Imp       Imp       Imp       Imp       Imp       Imp       Imp       Imp       Imp       Imp       Imp       Imp       Imp       Imp       Imp       Imp                                                                                                    | Patie       | Patient: Range 101-101 🔍 . 101-330 🔍 Navegación de CRF. Show All |                 |                 |               |                 |                                        |                                        |                            |                                        |                 |                                            |
| CRF Source:       Casebook       All       Visit       CRF Name       All       CRF Name       All       Clear       Go         Casebook       Spreadsheet       Clear       Go       Clear       Go       Clear       Go         Patients:       © Previous       11-20 of 120       Next ©       Casebook View:       2010 TRAINING       Visit:       SCREENING       CRFs:       © Previous       1-10 of 10       Next         Select Name       Generate Patient Data Report       Go       Add Visit Page       Add Other Page       Refresh         Select Name       Number       DOV       Inc.Exc       Demography       Medhist_Yn       Medh2       Vitals_Scr       Phys_Exam       Chemstry       Medhist       Ecg.Prid         I       101-112       up       1       up       2       up       3       up       4       up       7       up       6       up       7.1       Imp       8         I       101-112       up       1       2       Imp       3       4       up       5       Imp       6       10       7.1       Imp       8         I       101-113       1       2       Imp       3       4       u                                                                                                    | CRF Statu   | CRF Status: Entry All Discrepancy Al Approval A Venification All |                 |                 |               |                 |                                        |                                        |                            |                                        |                 |                                            |
| Casebook Spreadsheet         Patients: © Previous 11-20 of 120 Next. © Casebook View: 2010 TRAINING Visit: SCREENING       CRFs: © Previous 1-10 of 10 Next.         Select None         Select Ai       Select None         Select Ai       Number       CREENING       CRFs: © Previous 1-10 of 10 Next.         Select None         Select Ai       Number       COMOGRAPHY Medhist_Yn       Medhist_Yn       Medhist Create Patient Data Report       C CREENING       CRFs: © Previous 1-10 of 10 Next.         Select Xone         Select More         Select More         ODV       Inc.Exc Demography       Medhist_Yn       Medh2       Vitals_Scr       Phys_Exam       Chemstry       Medhist Eco.Prive         0       1       2       1       3       4       1       6       6       7       1       0       6       6       6       6        6 <th< th=""><th>CRF Source</th><th colspan="9">CRF Source: Casebook All Vist All CRF Name All</th></th<>                                                                                                    | CRF Source  | CRF Source: Casebook All Vist All CRF Name All                   |                 |                 |               |                 |                                        |                                        |                            |                                        |                 |                                            |
| Patients: © Previous 11-20 of 120 Next © Casebook View: 2010 TRAINING Visit: SCREENING CRFs: © Previous 1-10 of 10 Next         Select Patients and Generate Patient Data Report       Go       Add Visit Page       Add Other Page       Refresh         Select All Select None         Schect All Select None         OV       Inc_Exc       Demography       Medhist_Yn       Medh2       Vitals_Scr       Phys_Exam       Chemstry       Medhist       Ecg. Prival         I       A       101-112       Imp       1       Imp       2       Imp       3       Imp       4       Imp       7       Imp       6       Imp       7.1       Imp       8         I       A       101-112       Imp       1       Imp       2       Imp       3       Imp       4       Imp       7       Imp       6       Imp       7.1       Imp       8         I       A       1       Imp       2       Imp       3       Imp       4       Imp       7       Imp       6       Imp       7.1       Imp       8         I       1       2       Imp       3       Imp       4       Imp       5       Imp       6                                                                                                    | Casebool    | < Spreadshee                                                     | et              |                 |               |                 |                                        |                                        |                            |                                        |                 | _                                          |
| Select Patients and Generate Patient Data Report         Go         Add Visit Page         Refresh           Select Mone           Select Mone           Select Mone           Patient         SCREEHING           Select All         Number         DOV         Inc. Exc         Demography         Medhist_Yn         Medh2         Vitals_Scr         Phys_Exam         Chemstry         Medhist         Ecc_privation         B         1         Imp         2         Imp         4         Imp         7         Imp         6         Imp         7         Imp         6         Imp         7         Imp         6         Imp         7         Imp         6         Imp         7         Imp         6         Imp         7         Imp         6         Imp         7         Imp         6         Imp         7         Imp         6         Imp         7         Imp         6         Imp         7         Imp         6         Imp         7         Imp         6         Imp         7         Imp         6         Imp         7         Imp         6         Imp         7         1         Imp                                                                                                    | Patients:   | Previous                                                         | 1-20 of 120     | - <u>Next</u> 📀 | Casebook Viev | w: 2010 TRAININ | IG 💌 Visi                              | SCREENING                              |                            | CRFs: CRFs:                            | vious 1-10 of 1 | 0 🔻 Next (                                 |
| Select More           Patient         SCREENING           Select &         Number         DOV         Inc_Exc         Demography         Medhist_Yn         Medh2         Vitals_Scr         Phys_Exam         Chemstry         Medhist         Ecg_Prival <ul> <li>101-111</li> <li>100</li> <li>111</li> <li>111</li> <li>111</li> <li>111</li> <li>1111</li> <li>1111</li> <li>1111</li> <li>1111</li> <li>11111</li> <li>11111</li> <li>11111</li> <li>11111</li> <li>11111</li> <li>11111</li> <li>11111</li> <li>11111</li> <li>11111</li> <li>111111</li> <li>11111</li> <li>111111</li> <li>111111</li> <li>111111</li> <li>111111</li> <li>111111</li> <li>111111</li> <li>111111</li> <li>111111</li> <li>111111</li> <li>1111111</li> <li>1111111</li> <li>1111111</li> <li>1111111</li> <li>1111111</li> <li>11111111</li> <li>111111111111111111111111111111111111</li></ul>                                                                                                    | Select Pati | ents and G                                                       | enerate Patient | Data Report     | Go            | Add Visit F     | Page Add                               | Other Page                             | Refresh                    |                                        | 03              |                                            |
| OPtient         SCREENUS           Select &         Number         DOV         Inc_Exc         Demography         Medhist_Yn         Medh2         Vital_Scr         Phys_Exa         Chemstry         Medhist         Ecg.Pri            a)         101-111         mp<1                                                                                                    | Select All  | Select None                                                      |                 |                 |               |                 |                                        |                                        |                            |                                        |                 |                                            |
| Select       Number       DOV       Inc_Exc       Demography       Medhst_Yn       Medhst_Yn       Medhst_Str       Phys_Exam       Chemstry       Medhst       Ecg_Pri            □          □          □          □          □          □          □          □          □          □          □          □          □          □          □          □          □          □          □          □          □          □          □          □          □          □          □          □          □          □          □          □          □          □          □          □          □          □          □          □          □          □          □          □          □          □          □          □          □          □          □          □          □          □          □          □          □          □          □          □          □          □          □          □          □          □ <t< th=""><th> 0</th><th>Patient</th><th></th><th></th><th>-</th><th></th><th>SCREE</th><th>NING</th><th></th><th></th><th></th><th></th></t<>                                                                                                    | 0           | Patient                                                          |                 |                 | -             |                 | SCREE                                  | NING                                   |                            |                                        |                 |                                            |
| □       101-112       11       1       1       1       1       1       1       1       1       1       1       1       1       1       1       1       1       1       1       1       1       1       1       1       1       1       1       1       1       1       1       1       1       1       1       1       1       1       1       1       1       1       1       1       1       1       1       1       1       1       1       1       1       1       1       1       1       1       1       1       1       1       1       1       1       1       1       1       1       1       1       1       1       1       1       1       1       1       1       1       1       1       1       1       1       1       1       1       1       1       1       1       1       1       1       1       1       1       1       1       1       1       1       1       1       1       1       1       1       1       1       1       1       1       1       1       1                                                                                                           | Select      | Number<br>101-111                                                | DOV             | Inc_Exc         | Demography    | Medhist_Yn      | Medh2                                  | Vitals_Scr                             | Phys_Exam                  | Chemstry                               | Medhist         | Ecg_Prio                                   |
|                                                                                                    |             | 101-112                                                          |                 |                 |               |                 |                                        |                                        |                            | 7.1                                    | " <b>P</b>      | "                                          |
|                                                                                                    |             | 101 112                                                          |                 | =: 2            |               | 4               | ······································ | ······································ | •                          | ······································ |                 |                                            |
|                                                                                                    |             | 101-115                                                          | = 1             | 2               | 3             | =: 4            |                                        | = 7                                    | 6                          | 7.1                                    | 5               |                                            |

#### Navegación de visitas

Para ver los CRF para una visita en particular, seleccione la visita del menú desplegable **Visit** (Visita) en la parte superior derecha de la **Casebook Spreadsheet** (Hoja de cálculo de registro). Puede ver la lista de los CRF para los pacientes seleccionados durante una visita en particular. En el encabezado de la columna, aparece el nombre o el número de la visita.

|                                                                                                    |                                                                                                    |                                                                                                    |    | Contraction of the local division of the local division of the loc |  |  |  |  |  |  |
|----------------------------------------------------------------------------------------------------|----------------------------------------------------------------------------------------------------|----------------------------------------------------------------------------------------------------|----|----------------------------------------------------------------------------------------------------|--|--|--|--|--|--|
| Home Casebooks Review Reports                                                                                                    | Casebooks Review Reports                                                                                    |                                                                                                    |    |                                                                                                    |  |  |  |  |  |  |
| ome > Logged in as Kevin Stephenson(Data management role, PSDE); Last Refresh 24-May-2011 16:33:32<br>Study and Ste DEVELOPMENT 2 2012 Go<br>Study and Ste Summary                                                                                                    |                                                                                                    |                                                                                                    |    |                                                                                                    |  |  |  |  |  |  |
| Navegue por las visitas mediante la lista<br>desplegable Visit (Visita).                                                                                                    |                                                                                                    |                                                                                                    |    |                                                                                                    |  |  |  |  |  |  |
| Casebook Spreadsheet         Patients:          Previous           1.of 3           Next ©           Casebook View:          Select Patients and       Generate Patient Data Report           Constraints           Constraints          Select Patients and       Generate Patient Data Report           Constraints           Constraints          Select All Select Nome          Patient           DOV           Inc. Exc Demography           Ja          A 201-101          Inc | 2010 TRANNIG  2010 TRANNIG  Add Visit Page Add Kong Redhist_M Add S C Add Add Add Add Add Add Add Add Add A | It:         SCREENING           SCREENING2         DAY 0           DAY 1         DAY 1           DEK 24         WEEK 2           WEEK 4         WEEK 4           WEEK 5         WEEK 7           WEEK 8         WEEK 8           WEEK 8         WEEK 10           EAND OF TREATMENT         EANLY WITHORAWALL           SC END OF TREATMENT         EANLY WITHORAWALL           SC END OF TREATMENT         END OF TREATMENT           END OF TREATMENT         END OF STUDY           ADVERSE EVENTS         COINCOMTANT TRT           RCORD OF DEATH         UNIQUE | am | CRFs:         Image: Previous         Image: Previous                                                                                                    |  |  |  |  |  |  |

#### Actualización

El botón **Refresh** (Actualizar) se usa para actualizar el estado de los íconos de CRF en su pantalla.

|           |                                                                                                    |             |                 |             |            |              |        |            | Logout F  | Preferences Cha | nge Password | Help            |
|-----------|----------------------------------------------------------------------------------------------------|-------------|-----------------|-------------|------------|--------------|--------|------------|-----------|-----------------|--------------|-----------------|
| Home      | Casebo                                                                                                    | oks Review  | w Reports       |             |            |              |        |            |           |                 |              |                 |
|           | Logged in as Kevin Stephenson/Data management role, PSDE); Last Refresh 24-May-2011 15:32:5                                   |             |                 |             |            |              |        |            |           |                 |              |                 |
|           | Study and Site DEVELOPMENT V 101 V Go                                                                                         |             |                 |             |            |              |        |            |           |                 |              |                 |
| Patient ( | asehor                                                                                                    | ks          |                 |             |            |              |        |            |           |                 | Study an     | id Site Summary |
| Tutone    |                                                                                                    |             |                 |             |            |              |        |            |           |                 |              |                 |
|           | Searcl                                                                                                    | 1           |                 |             |            |              |        |            |           |                 |              |                 |
|           | Patient: Range 101-101 🔍 - 101-330 🔍 Assigned Book Any 🔽 Show All                                                             |             |                 |             |            |              |        |            |           |                 |              |                 |
| c         | CRF Status: Entry All Discrepancy All Annoval All Verification All                                                            |             |                 |             |            |              |        |            |           |                 |              |                 |
| с         |                                                                                                    |             |                 |             |            |              |        |            |           |                 |              |                 |
|           | Clear Go                                                                                                    |             |                 |             |            |              |        |            |           |                 |              |                 |
|           |                                                                                                    |             |                 |             |            |              |        |            |           |                 |              |                 |
| L         | Casebook Spreadsheet                                                                                                    |             |                 |             |            |              |        |            |           |                 |              |                 |
| P         | Patients: 🙆 Previous 11-20 of 120 🚽 Next 💿 Casebook View: 2010 TRAINING 🚽 Visit: SCR. VG CRFs: ③ Previous 1-10 of 10 🚽 Next ② |             |                 |             |            |              |        |            |           |                 |              |                 |
| Se        | lect Pat                                                                                                    | ents and    | enerate Patient | Data Report | Go         | Add Visit Pa | ge Add | Other Page | Refresh   |                 |              |                 |
| Se        | lect All                                                                                                    | Select None |                 |             | _          |              |        | C          |           | )               |              |                 |
|           | Patient SCREENING                                                                                                    |             |                 |             |            |              |        |            |           |                 |              |                 |
| Se        | lect 🖧                                                                                                    | Number      | DOV             | Inc_Exc     | Demography | Medhist_Yn   | Medh2  | Vitals_Scr | Phys_Exam | Chemstry        | Medhist      | Ecg_Prior       |
| Г         | - a                                                                                                    | 101-111     | n 1             | <b>1</b>    | 3          | <b>1</b>     |        | 7          |           |                 | 5            |                 |
| Г         | 8                                                                                                    | 101-112     | 1               | 2           | 3          | 4            | 5      | 6          | 6         | 7.1             |              |                 |
| Γ         | - 8                                                                                                    | 101-113     | 1               | 2           | 3          | 4            | 1 5    | 7          | 6         | 7.1             | 5            |                 |
| ſ         | -                                                                                                    | 101-114     | 1               | 2           | 3          |              | 5      | 6          | 7         | 71              |              |                 |

#### La ficha Review (Revisar)

La ficha Review (Revisar) se usa para acceder a información sobre los CRF y las dudas.

Si utiliza las subfichas, puede seleccionar CRFs (Formularios de Informe de Caso) o Discrepancies (Discrepancias), y la información se mostrará en función de los valores de búsqueda originales.

Estos informes se explican más detalladamente en la sección de informes y listados de esta guía de referencia.

| 0      | R/         |                    | RDC Onsite                 | •                 |                                     |                    |                |                  |                 |             | -           |
|--------|------------|--------------------|----------------------------|-------------------|-------------------------------------|--------------------|----------------|------------------|-----------------|-------------|-------------|
| Home   | Cas        | ebooks             | Review Reports             |                   |                                     |                    |                | jout Preferenci  | es Change Pas   | ssword He   |             |
| CRFs   | Di         | screpancie         | es   Investigator Comm     | ients   Spec      | cial Listings                       | in as Kevin Stephe | nson(Data mana | agement role, PS | DE); Last Refre | sh 24-May-2 | 011 15:58:2 |
| Patier | nt CRFs    |                    |                            |                   |                                     |                    |                |                  |                 |             |             |
|        | Study I    | DEVELOPI           | MENT Site 101              | Patieurs Selecter | d 16 Total CRFs 132                 |                    |                |                  |                 |             |             |
|        | Search     |                    |                            |                   |                                     |                    |                |                  |                 |             |             |
|        | P<br>CRF S | atient:<br>Status: | Range 101-101<br>Entry All | Q - 10            | Ficha Review (Revis<br>y subfichas. | ión)               |                | Verifica         | ation All       |             |             |
|        | CRF S      | ource:             | Casedook All               | Visit             |                                     |                    | -              | 1                |                 | Clear       | Go          |
|        | Tuttor     | it on o            |                            |                   |                                     |                    |                |                  |                 |             |             |
|        | Select     | CRFs and           | I Generate Patient Data    | Report 💌          | Go   Refresh Show Times             | tamps              |                | S Prev           | ious 1-50 of 1  | 32 💌 1      | lext 50 🛞   |
|        | Select /   | All Select         | None                       |                   |                                     |                    |                |                  |                 |             |             |
|        |            | Patient            | Visit                      |                   |                                     |                    |                | Date             | 9               |             | Open        |
|        | Select     | Number             | Name                       | Date              | CRF Name                            | Casebook           | Modified       | Verified         | Approved        | Locked      | CRF         |
|        | _          |                    |                            |                   |                                     |                    |                |                  |                 |             |             |

### Cómo abrir un CRF

Para abrir un CRF desde la Casebook Spreadsheet (Hoja de cálculo de registro), seleccione el ícono del CRF al que desea acceder.

| Logout Preterences Change Password Hep                                                             |                                                                                                    |  |  |  |  |  |  |  |  |
|----------------------------------------------------------------------------------------------------|----------------------------------------------------------------------------------------------------|--|--|--|--|--|--|--|--|
| Home > Logged in as Kevin Stephenson(Data management role, PSDE); Last Refresh 24-May-2011 16:33:3 |                                                                                                    |  |  |  |  |  |  |  |  |
| Study and Site DEVELOPMENT 201 Go                                                                  |                                                                                                    |  |  |  |  |  |  |  |  |
| Patient Casebooks                                                                                  |                                                                                                    |  |  |  |  |  |  |  |  |
| Search : 3 Datients Selected From Home Dage                                                        |                                                                                                    |  |  |  |  |  |  |  |  |
|                                                                                                    |                                                                                                    |  |  |  |  |  |  |  |  |
| Casebook Spreadsheet                                                                               | Casebook Spreadsheet                                                                                           |  |  |  |  |  |  |  |  |
| Patients:  Previous 1-3 IO TRAINING Visit: SCREENING CRFs:  Previous 1-9 of 9 Visit: Next (        |                                                                                                    |  |  |  |  |  |  |  |  |
| Select Patients and Ger                                                                            | Add Visit Page Add Other Page Refresh                                                                          |  |  |  |  |  |  |  |  |
| Select All Select None                                                                             |                                                                                                    |  |  |  |  |  |  |  |  |
| Patient<br>Select & Number DOV Inc. Exc. Demog                                                     | SCREENING<br>raphy Medhat Yn Medh2 Vitals Scr. Phys Exam Chemstry Medhist                                      |  |  |  |  |  |  |  |  |
| 201-100                                                                                            |                                                                                                    |  |  |  |  |  |  |  |  |
| □ <u>_</u> 201-101<br>□ 1 <u>_</u> 2 <u>_</u> 3                                                    | 4 5 6 - 7 - 7.1                                                                                                |  |  |  |  |  |  |  |  |
| □ 👗 201-102 🗮 1 🗮 2 🗮 3                                                                            | 🗮 4 🗤 6 🗤 7 🗤 7.1 🧮 5                                                                                          |  |  |  |  |  |  |  |  |
|                                                                                                    |                                                                                                    |  |  |  |  |  |  |  |  |
| Home Casebooks<br>About RDC 4.5.3                                                                  | Review Reports Logout Preferences Change Password Help<br>Copyright © 2000, 2007, Oracle. All rights reserved. |  |  |  |  |  |  |  |  |

Mientras se abre el CRF, se mostrará el indicador **Processing...** (Procesando...). La página del CRF puede demorar algunos segundos en cargarse.

El CRF se abrirá y podrá introducir datos, realizar actualizaciones de datos o realizar otras acciones dentro del CRF.

**Consejo:** Para una mejor visualización y entrada de datos, maximice la ventana del eCRF.

**NOTA:** RDC le permite abrir un máximo de **tres** CRF al mismo tiempo a fin de comparar datos. Si ya tiene tres CRF abiertos, el sistema le indicará que debe cerrar al menos un CRF antes de poder abrir otro.

Cuando haya terminado de trabajar con todos los CRF, deberá cerrar cada uno individualmente.

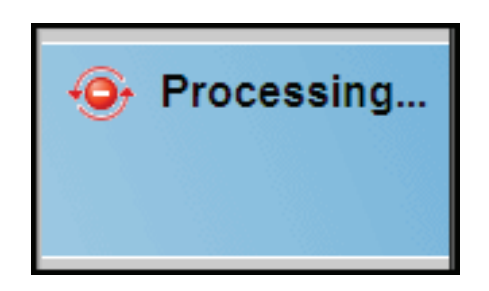

#### Barras de desplazamiento del CRF

Para poder ver todos los campos de un eCRF, quizás sea necesario usar la barra de desplazamiento en la sección derecha de la ventana.

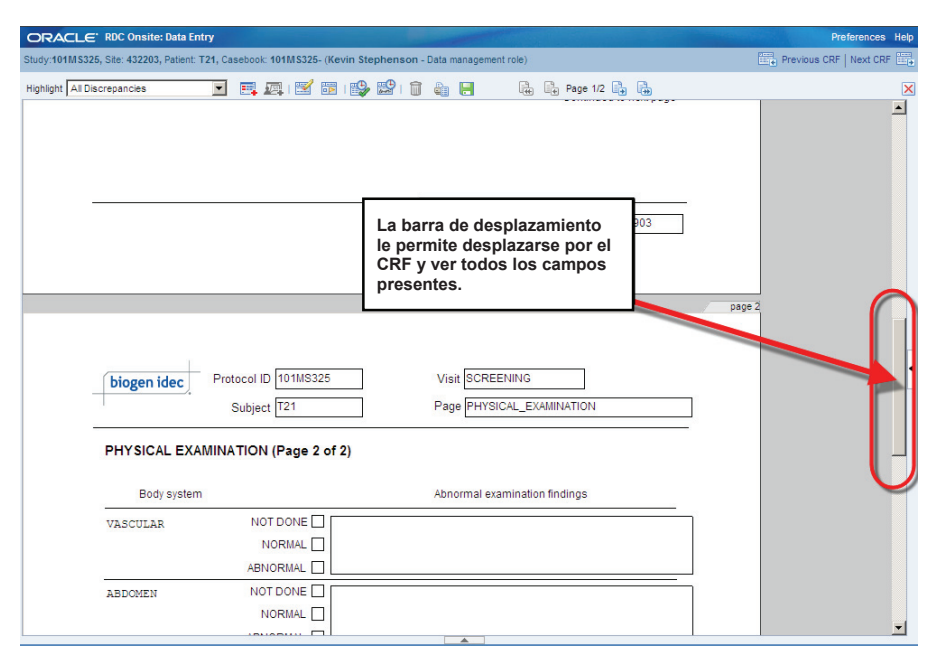